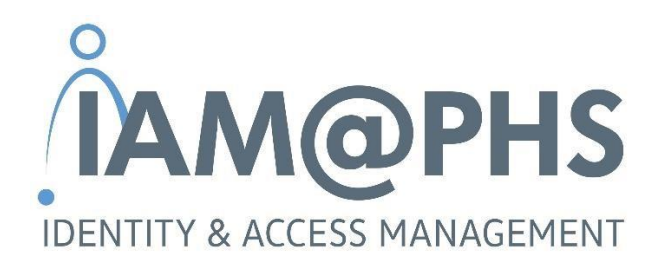

## B2B felhasználó létrehozása

## A rész: Utasítások partnercég számára

Verzió: 2023. január (PHS 2021. szeptember verzió alapján)

## Tartalom

| 1     | Bevezetés                                                                       | 2 |
|-------|---------------------------------------------------------------------------------|---|
| 2     | Kezelje a partnervállalat alkalmazottjait                                       | 2 |
| 2.1   | 1. lépés: Hozzon létre egy céget                                                | 3 |
| 2.2   | 2. lépés: Személyek létrehozása (= felhasználói profilok beállítása)            | 5 |
| 2.2.1 | Indítsa el a B2B-UMS-t                                                          | 5 |
| 2.2.2 | Engedélyezze a TOTP-t – az erős hitelesítéshez                                  | 6 |
| 2.2.3 | Emberek létrehozása                                                             | 6 |
| 2.3   | 3. lépés: Aktiválja vállalkozóként alkalmazottként                              | 7 |
| 2.3.1 | Rendelje hozzá a szerződés adminisztrátor ("Contract administrator") szerepkört | 8 |
| 2.3.2 | Aktiváljon szerződéses alkalmazottként                                          | 8 |

| 2.4 | 4. lépés: Erősítse meg a szerződéses alkalmazottját | 10 |
|-----|-----------------------------------------------------|----|
| 2.5 | 5. lépés: Kérjen fiókokat/hozzáférést               | 10 |
| 3   | Támogatás                                           | 11 |

### **1 Bevezetés**

A Porsche Holding Salzburg (és leányvállalatai, pl. a Porsche Hungaria) a Volkswagen AG 100%-os leányvállalata. A Volkswagen AG-n belül folyamatokat és rendszereket használnak az identitások, a felhasználók és a szükséges alkalmazásokhoz való hozzáférés kezelésére.

Ezeket az eljárásokat a **Porsche Holding Salzburg** (röviden PHS) vállalatai is alkalmazzák. Abban az esetben, ha **a beszállítók, ügynökségek vagy partnerek alkalmazottjainak** hozzáférésre van szükségük **a PHS** vagy a **Volkswagen belső rendszereihez**, ezeknek a cégeknek regisztrálniuk kell a "**ONE.KBP - Konzern Business Platform** (VW Group Supply Portal)"-on, és maguk kezelhetik alkalmazottjaikat, mielőtt fiókot hozhatnának létre számukra. A **"partnervállalat alkalmazottja"** kifejezést a beszállítók, ügynökségek vagy partnerek alkalmazottjaira vonatkozóan használjuk.

Ez az útmutató a partnervállalat alkalmazottjai kezelésének folyamatát írja le. Egyes pontokban részletesebb leírásra hivatkozunk, ha van ilyen.

## 2 Kezelje a partnervállalat alkalmazottjait

Az identitások létrehozásának és kezelésének folyamata, valamint a partnercégek alkalmazottjainak fiókok és hozzáférések kérése nagyjából 5 lépésre osztható, mindegyiket másmás ember hajt végre. Az eljárást és a felelősségeket a következő ábra mutatja be.

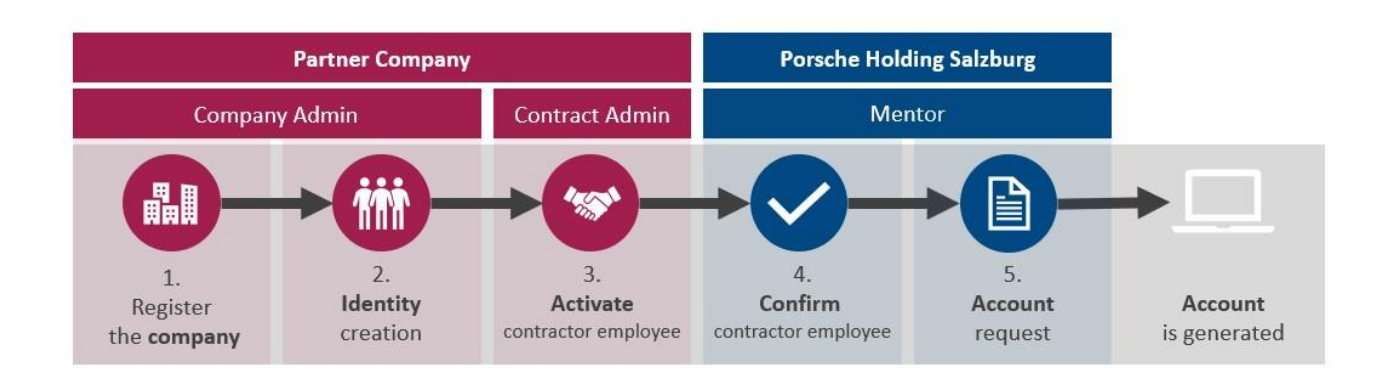

A Porsche Holding Salzburg a ONE KBP Platformot (= ONE Group Business Platform) használja Volkswagen AG az identitáskezelésére. A platform VW Group Supply Portal néven is ismert: https://www.vwgroupsupply.com.

Ezen a portálon a fiókokat (= entitásokat) és a kapcsolódó személyeket (= identitásokat) tartják karban. Az **entitás és az identitások kezelése az adott partnercég felelőssége**. Ez azt jelenti, hogy a partnercég felelős az identitások létrehozásáért és karbantartásáért, beleértve az identitások törlését is. Ez biztosítja az adatok időszerűségének és érvényességének ellenőrzését.

Ha **bármilyen kérdése vagy problémája** van a VW Group Supply Portállal kapcsolatban, forduljon közvetlenül a Volkswagen AG B2B szervizcsapatához:

Volkswagen Csoport szolgáltatásai Üzemidő: hétfőtől péntekig 8:00 és 18:00 óra között (CET) Kapcsolatfelvétel: +49 5361-9-33099 vagy b2bteam@vwgroupsupply.com

#### 2.1 1. lépés: Hozzon létre egy céget

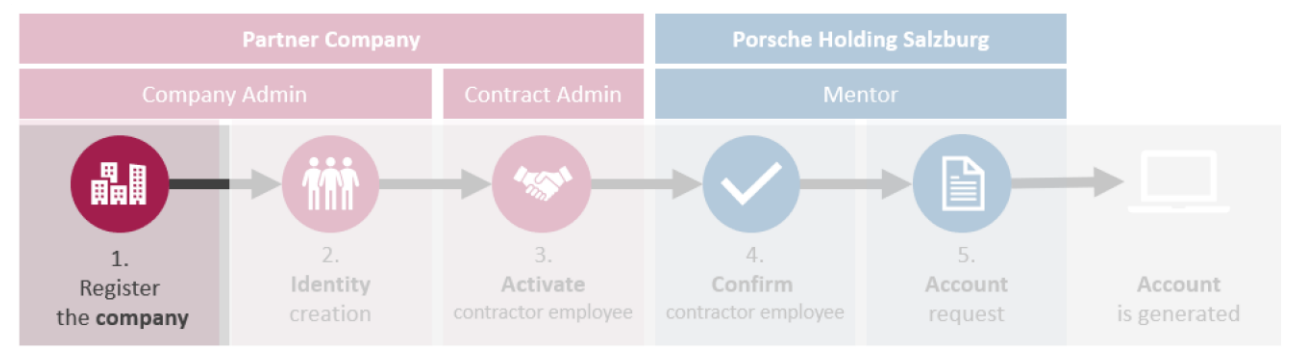

A cég (= entitás) bejegyzése az identitások későbbi kezelésének kezdeti lépése.

o Nyissa meg az ONE.KBP oldalt és kattintson a "Register as a Partner" gombra .

🎍 Register as a Partner

• A gombra kattintva egy oldalra jut, ahol rövid áttekintést kap a regisztráció folyamatáról. Ezenkívül lásd **a "Help with Registration** részt a regisztrációs folyamat részletes útmutatásaival.

| Becoming a partner on our ONE.Konzern Business                                                                                                    | 🛷 Start registration |
|----------------------------------------------------------------------------------------------------|----------------------|
| Plattform: What does that mean?                                                                                                    |                      |
| You will become an authorized user of our ONE.Konzern Business Plattform by a multi-stage registration process. As a user, you will have access to those applications and information services activated for you. |                      |
| The registration process D-U-N-S- Number Help on registration                                                                                                    |                      |

A regisztrációs folyamathoz szüksége van egy DUNS<sup>®</sup> számra, amelyet egyedi kulcsként használnak.

Ha nincs DUNS <sup>®</sup> szám, akkor ezt Magyarországon <u>ezen a linken lehet iqényelni</u>
A regisztráció további feltétele, hogy a cég nevében eljáró személy e-mail címe a következőknek feleljen meg:
a domain név (a "@" utáni rész) a cégnévnek megfelelő legyen
a "@" előtt a regisztrálást végző személy nevének megfelelő legyen

• Ha rendelkezik DUNS <sup>®</sup> számmal, indítsa el a regisztrációs folyamatot a **"Start registration"** gombra kattintva és kövesse az űrlap által megadott egyes lépéseket.

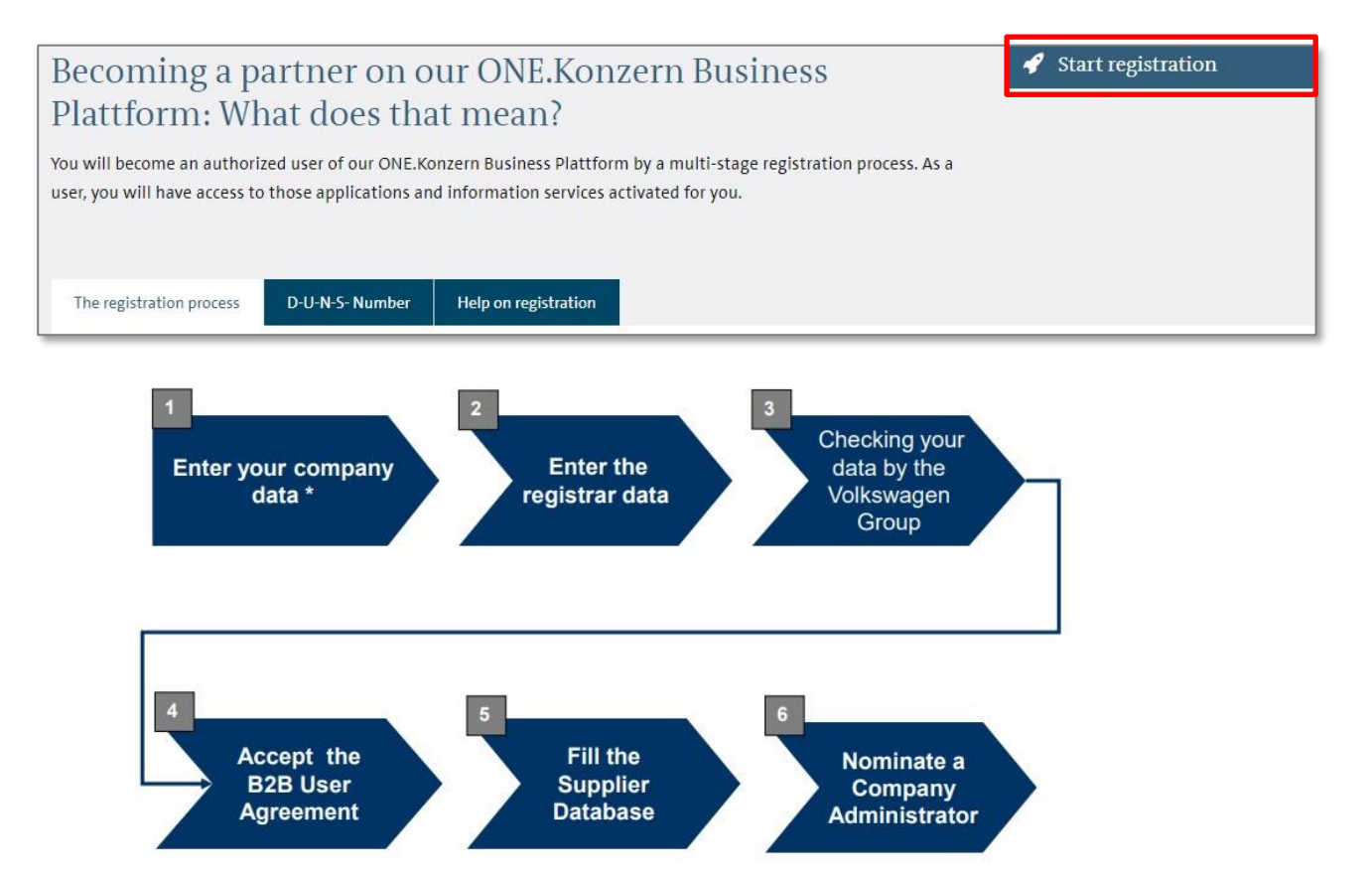

A felhasználók kezeléséért a **cég adminisztrátora** felelős. A regisztráló cég vezetője dönthet arról, hogy ezt a feladatot maga vállalja-e, vagy másik személyt jelöl ki a cégében.

#### **2.2** 2. lépés: Személyek létrehozása (= felhasználói profilok beállítása)

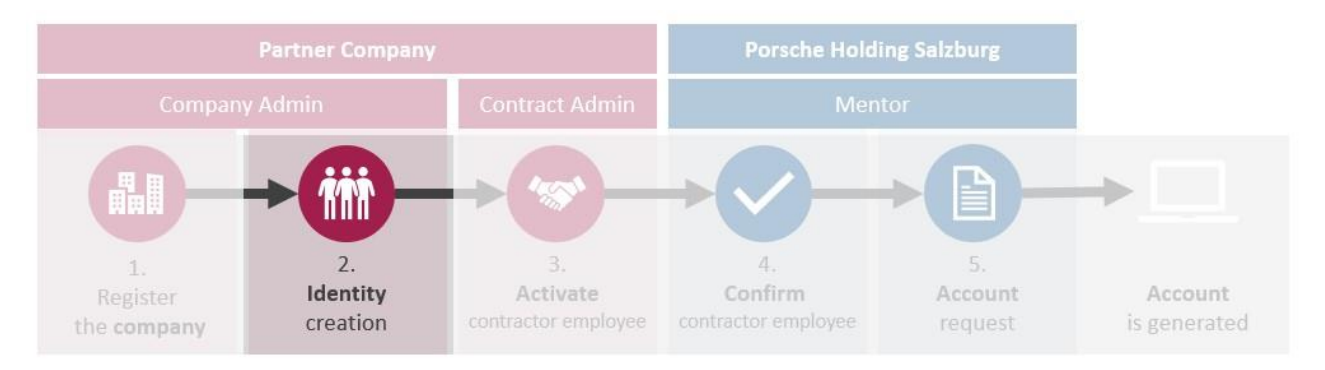

A cég sikeres regisztrációja után a következő lépés a személyek létrehozása a **B2B-UMS-ban (= B2B** User Management System).

A személyeket a cégadminisztrátor kezeli.

- 2.2.1 Indítsa el a B2B-UMS-t
- O Jelentkezzen be a ONE.Konzern Business Platformba.

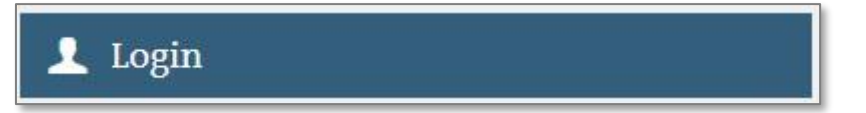

O Az "Applications" lapon kattintson a "User Management System (B2B-UMS)" elemre .

| •     | e News                      | Applications       | Information | FAST | EU-GDPR | Support |  |
|-------|-----------------------------|--------------------|-------------|------|---------|---------|--|
| Start | My Systems<br>Supplier Data | abase (LDB)        |             |      |         |         |  |
| -     | User Manage                 | ment System (B2B-U | MS)         |      |         |         |  |

**O** Kattintson a jobb oldalon található "**Start**" **gombra.** (A "**Supporting Media**" fülön szükség esetén részletes felhasználói kezelési útmutatókat talál.)

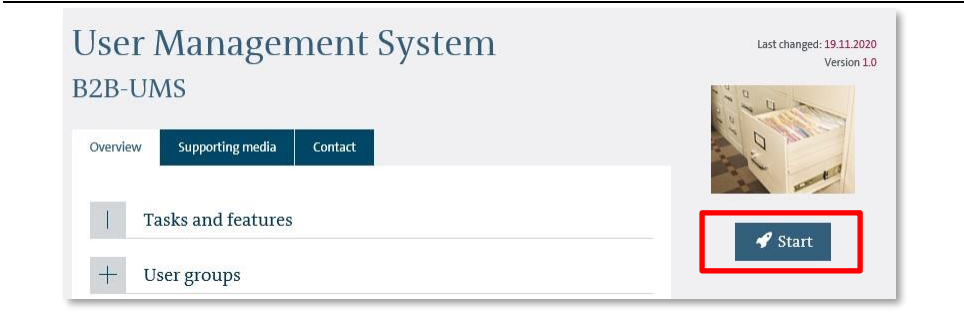

O Ha nincs erős hitelesítés, ezt látni fogja a B2B UMS-ben.

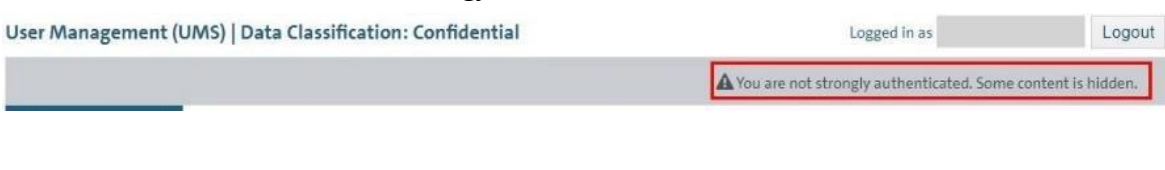

A felhasználókezelés összes tartalmának és szolgáltatásának kihasználásához **erősen hitelesítettnek kell lennie (pl. TOTP-n keresztül).** 

- 2.2.2 Engedélyezze a TOTP-t az erős hitelesítéshez
- O kell a TOTP -t, az erős hitelesítés érdekében a B2B-UMS-ban. Ehhez kattintson a lent látható "Activate TOTP " linkre , és kövesse az utasításokat.

| lain menu              |  |
|------------------------|--|
| 🖌 Own company data     |  |
| 🌢 Own personal data    |  |
| 🐴 Change own password  |  |
| 🐴 My admins            |  |
| Actions                |  |
| 4 Activate TOTP        |  |
| 🛓 Export personal data |  |

 Sikeres TOTP aktiválás és újbóli bejelentkezés után a felhasználókezelés összes funkcióját használhatja.

| User Management (UMS)   Data Cla | assification: Confidential | You are (strong authenticated) logged in as | Logout |
|----------------------------------|----------------------------|---------------------------------------------|--------|
| User management                  |                            |                                             |        |
| Main menu                        | Search for profiles        |                                             |        |

#### 2.2.3 Emberek létrehozása

**O** Minden egyes személy (= partnercég alkalmazottja) számára egy ún. **felhasználói profil** létrehozása szükséges a B2B-UMS-ban.

| A jemasznaloi projnok kezeleset a <b>ceg aaminisztratora</b> latja el |
|-----------------------------------------------------------------------|
|-----------------------------------------------------------------------|

| User management<br>Main menu |  |
|------------------------------|--|
| Search for profiles          |  |
| 🕍 Own company data           |  |
| 🛔 Own personal data          |  |
| 🔒 Change own password        |  |
| 👪 My admins                  |  |
| 📲 Set up user profile        |  |

| Set up user profile                                                            |                                                        |                                     |                                                    |                                                            |                                 |                  |                                                |
|--------------------------------------------------------------------------------|--------------------------------------------------------|-------------------------------------|----------------------------------------------------|------------------------------------------------------------|---------------------------------|------------------|------------------------------------------------|
| Set up user profile                                                            |                                                        |                                     |                                                    |                                                            |                                 |                  |                                                |
| DUNS                                                                           |                                                        |                                     |                                                    | Company                                                    |                                 |                  |                                                |
| Last name *                                                                    |                                                        |                                     | 0                                                  | Department                                                 |                                 |                  |                                                |
| First name *                                                                   |                                                        |                                     | 0                                                  | Company address *                                          |                                 | 0                |                                                |
| Company address                                                                |                                                        |                                     | 0                                                  | Preferred language *                                       | Please select 👻                 |                  |                                                |
| Company postbox                                                                |                                                        |                                     | 0                                                  | Company E-mail *                                           | name@domain.com                 | 0                |                                                |
| Company postal code of the                                                     |                                                        |                                     | 0                                                  | Company telephone *                                        | +                               | -                | 0                                              |
| postbox                                                                        |                                                        |                                     | - 0                                                |                                                            |                                 |                  |                                                |
| Company city*                                                                  |                                                        |                                     | 0                                                  | Company fax                                                | + -                             | -                | 0                                              |
| Company postal code *                                                          |                                                        |                                     | 0                                                  | Company cell phone number                                  | +                               | -                | 0                                              |
| Company federal state                                                          |                                                        |                                     | 0                                                  | Company country *                                          |                                 |                  | - 0                                            |
| Valid from * 🕄                                                                 | yyyy-MM-dd                                             | ۵                                   |                                                    | Valid until 🗐                                              | yyyy-MM-dd                      | ۵                |                                                |
| Next confirmation <sup>(1)</sup>                                               | yyyy-MM-dd                                             | ۵                                   |                                                    |                                                            |                                 |                  |                                                |
| As the responsible Compa<br>data by the participating com<br>= mandatory field | any Admin/Registrar, I her<br>panies of the Volkswagen | eby confirm tha<br>Group prior to t | t the data subjects have been<br>the collection. * | n informed transparently – in accordance with the data pro | tection declaration provided by | y the Volkswagen | Group – about the processing of their personal |
| Save                                                                           |                                                        |                                     |                                                    |                                                            |                                 |                  |                                                |

- **O** A felhasználói profil adatainak kitöltése után a felhasználó e-mailben megkapja a hozzáférési adatokat.
- 2.3 3. lépés: Aktiválja vállalkozóként alkalmazottként

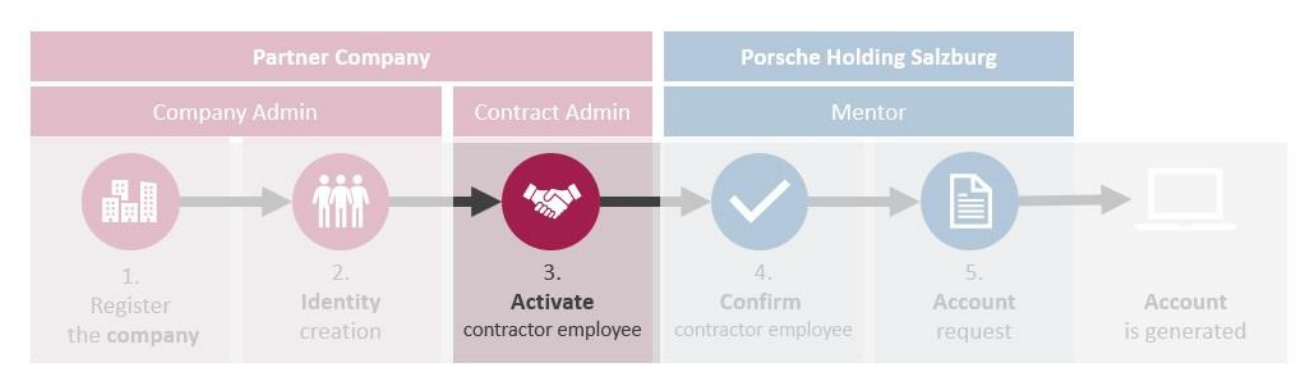

Az előző lépésben létrehozott felhasználói profilt most hozzá kell rendelni egy PHS Group vállalathoz. Csak ezután adhatók további hozzáférési engedélyek az identitáshoz. Ezt a kapcsolatot a felhasználói profil és a csoport vállalata között "csoport hozzárendelésnek" nevezzük.

Csoport hozzárendelést csak a **szerződéses adminisztrátor rendelhet hozzá** (lásd a következő pontot).

# 2.3.1 Rendelje hozzá a szerződés adminisztrátor ("Contract administrator") szerepkört

A "szerződés adminisztrátor" egy extra szerep, és **NINCS** automatikusan hozzárendelve a vállalati rendszergazdához. A "szerződés adminisztrátor" szerepkört a b2bteam@vwgroupsupply.com címen kell kérni a DUNS-szám és a kívánt szerződésadminisztrátor nevének megadásával. A "szerződés adminisztrátor" szerepkört a cégadminisztrátor is átveheti.

2.3.2 Aktiváljon szerződéses alkalmazottként

Csoport hozzárendelést csak a szerződés adminisztrátor rendelhet hozzá.

O B2B-UMS indítása (lásd: 2.2.1. B2B-UMS indítása)

**O** Válassza ki a kívánt személyt a listából, majd válassza ki a "Activate as contractor employee" művelet a bal oldali menüből.

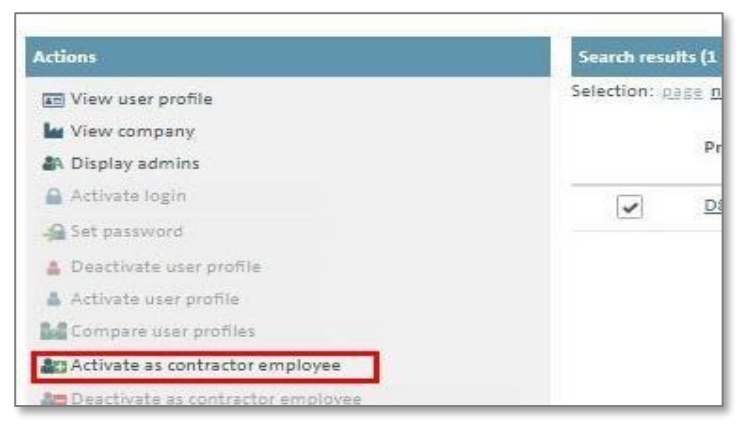

**O** A **"Group Companies"** lapon válassza ki a listában a **"Porsche Hungaria…**" bejegyzést. A keresési kifejezés beírása a "Filter by" mezőbe megkönnyíti a kiválasztást.

| n menu                                 | Activation of contra                                                                                                    | actor employees                                                                                                    |                                                                                                    |                                                                                                    |                                                                                    |
|----------------------------------------|----------------------------------------------------------------------------------------------------|----------------------------------------------------------------------------------------------------|----------------------------------------------------------------------------------------------------|----------------------------------------------------------------------------------------------------|------------------------------------------------------------------------------------|
| Search for profiles                    | Profile ID 0                                                                                                    | First name 0                                                                                                    | Last name 0                                                                                                    | Group deployment                                                                                                    |                                                                                    |
| Jwn company data                       | D77191M                                                                                                    | Max                                                                                                    | Mustermann                                                                                                    |                                                                                                    |                                                                                    |
| wn personal data<br>sange own password | The action fact                                                                                                    | these as construction providences, articular, all suc-                                                                                                    | destand some for destruction of the time school and helder                                                                                                    |                                                                                                    | cost too performents                                                               |
| y admins<br>t up user profile          | users.                                                                                                    | orane as contractor employee accreates an an                                                                                                    | sector carry to appropriate or the selector voltawager crosp                                                                                                    | prompany, not miss released she choop company on writes you w                                                                                                    | Particip accreases                                                                 |
|                                        | Please use this                                                                                                    | function only to activate contractor employe                                                                                                    | es that are newly deployed in the Volkswagen Group. Employe                                                                                                    | rees that already have internal system authorizations are provided to y                                                                                                    | ou successively fe                                                                 |
|                                        | the migration,                                                                                                    |                                                                                                    |                                                                                                    |                                                                                                    |                                                                                    |
| eCk.                                   | Group compa                                                                                                    | mics                                                                                                    |                                                                                                    |                                                                                                    |                                                                                    |
|                                        |                                                                                                    |                                                                                                    |                                                                                                    |                                                                                                    |                                                                                    |
|                                        | Please first select t                                                                                                    | the Volkswarten Group company to which the                                                                                                    | specified user will be deployed as a contractor employee. Based                                                                                                    | ed on your selection, the system updates the necessary process steps: if                                                                                                    | your company h                                                                     |
|                                        | Please first select t<br>not yet been active                                                                                                    | the Volkswagen Group company to which the<br>ated to deploy contractor employees to the se                                                                                                    | specified user will be deployed as a contractor employee. Bases<br>lected Group company, you will have to confirm so called comp                                                                                                    | ed on your selection, the system updates the necessary process steps if<br>pany documents electronically in the next step. Since these documents                                                                                                    | your company hi<br>only need to be                                                 |
|                                        | Please first select t<br>not yet been active<br>accepted once, it o                                                                                                    | the Volkswagen Group company to which the<br>stod to deploy contractor employees to the so<br>ould be that this step is not displayed again. I                                                                                                    | specified user will be deployed as a contractor employee. Base<br>flected Group company, you will have to confirm so-called comp<br>in the next step, information documents are provided which you                                                                                                    | ed on your selection, the system updates the necessary process steps: if<br>pany documents electronically in the next step. Since these documents<br>ou must forward to the future contractor employee. Confirm the forward<br>ou                                                                                                    | your company hi<br>only need to be<br>rding by bindingh                            |
|                                        | Please first select t<br>not yet been active<br>accepted once, it of<br>accepting so called                                                                                                    | the Volkswagen Group company to which the<br>stod to deploy contractor employees to the se<br>ould be that this step is not displayed again. I<br>g personal documents in the final step.                                                                                                    | specified user will be deployed as a contractor employee. Base<br>lected Group company, you will have to confirm so called comp<br>in the next step, information documents are provided which yo                                                                                                    | ed on your selection, the system updates the necessary process steps: if<br>pany documents electronically in the next step. Since these documents<br>ou must forward to the future contractor employee. Confirm the forwar                                                                                                    | your company hi<br>only need to be<br>rding by bindingh                            |
|                                        | Please first select t<br>not yet been active<br>accepted once, it o<br>accepting so called<br>Salactet Comorath                                                                                                    | the Volkswagen Group company to which the<br>ated to deploy contractor employees to the se<br>out de that this step is not displayed again, is<br>a personal documents in the final ntep.                                                                                                    | specified user will be deployed as a contractor employee. Base<br>lected circup company, you will have to confirm so called comp<br>in the next step, information documents are provided which yo                                                                                                    | ed on your welection, the system updates the mecessary process steps) in<br>pany documents electronically in the most step. Nine these documentations<br>ou must forward to the future contractor employee. Confirm the forward                                                                                                    | your company hi<br>only need to be<br>rding by bindingh                            |
|                                        | Please first select t<br>not yet been active<br>accepted once, it o<br>accepting so called<br>Selected Corporation                                                                                                    | the Volkswagen Group company to which the<br>tool to deploy contractor employees to the so<br>could be that this step is not displayed again, is<br>d personal documents in the Final step.<br>on: Porsche Holding Salzburg – Österreich                                                                                                    | specified user will be deployed as a contractor employee, base<br>feeded Group company, you will have to confirm so called comp<br>in the next step, information documents are provided which yo                                                                                                    | ed on your selection; the system updates the necessary process steps )<br>pany documents electronically in the next step. Since these documents<br>or must loward to the future contractor employee. Confirm the lowar                                                                                                    | your company hi<br>only need to be<br>rding by bindingh                            |
|                                        | Please first select t<br>not yet been active<br>accepted once, it co<br>accepting so called<br>Selected Corporatio                                                                                                    | the Volkswagen Circup company to which the<br>stod to deploy contractor employees to the so<br>could be that this stop is not displayed again.<br>I personal documents in the final stop.<br>on: Porsche Holding Salzburg – Österreich                                                                                                    | spectified user will be deployed as a contractor employee. Bease<br>detected Group company you will have to confirm so called. Bease<br>in the next step, information documents are provided which you                                                                                                    | ed on your selection, the system updates the necessary process steps in<br>pay documents selectionically in the next step. Since these documents to<br>our must forward to the future contractor employee. Confirm the forward<br>on must forward to the future contractor employee. Confirm the forward<br>on the future contractor employee.                                                                                                    | your company h<br>only need to be<br>iding by bindingh                             |
|                                        | Please first select t<br>not yet been active<br>accepted once, it o<br>accepting so-called<br>Selected Corporatio                                                                                                    | the Volkwasgen Group company to which the<br>tota to deploy constraints employees to the se<br>could be that this step is not displayee again. Is<br>4 personal documents in the final step.<br>een: Porche Holding Salzburg – Österretch<br>msto                                                                                                    | specified network with the deployees as a constructive engloyee. Base<br>facetaid Group among you will have be confirm as called among<br>at the need step, information documents are provided which yo                                                                                                    | ed on your waterChin, The system papellate the meesaway process steps, in<br>program (sourcents steps) they show the source steps) and the source step<br>or must forward to the future contractor employee. Confirm the Torward                                                                                                    | your company hi<br>only need to be<br>ding by bindingh                             |
|                                        | Please flist select t<br>not yet been active<br>accepted once, it or<br>accepting so called<br>Selected Corporation<br>Skoda Auto Sloves<br>Dr. ing. A.c. F. Pors                                                                                                    | the Velkwagen Grug company to which the<br>test to deploy contractor employees to the se<br>ound be that this step is not displayed again. It<br>personal decuments in the final step.<br>one. Porsche Hotting Satzburg – Österreich<br>msto<br>cha AG.                                                                                                    | specified uses will be deployed as a contractor employee. Bases<br>decided Greap company, you will have to endomine so called company<br>in the next step; information documents are provided which you                                                                                                    | ed on your watertain, the system papaties the meessag sprecess steps, in<br>page documents steps for concluding in the next sets Sinse these well-secure<br>on must floward to the future contractor angulyse. Contrin the Tonac                                                                                                    | your company hi<br>only need to be<br>roling by bindingh                           |
|                                        | Please flist select t<br>not yet been active<br>accepting so called<br>Selected Corporation<br>Skoda Auto Sloves<br>Dr. Ing. hzr. F. Pors<br>Poissche Consultion                                                                                                    | the Valkawagen Grug company to with the<br>total deploy contacts employees to the se<br>could be that this steps is not displayed again. It<br>of personal decuments in the final step,<br>one Portche Holding Satzbarg – Österreich<br>mako<br>Achu AC,<br>g cmibil g cmibil                                                                                                    | spectified near with the depindent of a scontractive employee. Base<br>forced dense company, you will have to common scotter or cardia company<br>in the next stag, information documents are provided which yo                                                                                                    | of any grunt weak-trinks, then systems signations, the messeavy process steps, if<br>any producement solutionally in the next step share these downers<br>or must forward to the Inture contractor employee. Contrini the forward                                                                                                    | your company hi<br>only need to be<br>iding by bindingh                            |
|                                        | Please flot select t<br>not yet been active<br>accepted once, it c<br>accepting so called<br>Selected Corporation<br>Skoda Auto Sloves<br>Dr. ing. hzr. F. Pors<br>Portsche Cormoldin<br>Portsche Deutscho                                                                                                    | the Valkewagen Gruge company to walk in the<br>table dagelogroundscher employees to the se<br>oud be that this step is not diplayed again,<br>i personal decomments in the final atom,<br>on: Porsche Holdfing Satzburg – Österreich<br>mako<br>toch AC<br>gr Cmbisi<br>and Cmbisi                                                                                                    | spectified and will be displayed as a constrainty employed. Base<br>there are a set of the set of the | ed on your taketion, the system signation the messary process steps) if<br>apply documents disclosed by the final step is able takets document<br>on must followed to the future contractor enginese. Contrinct the Roman                                                                                                    | your company hu<br>only need to be<br>roling by bindingh                           |
|                                        | Please flist select t<br>not yet been active<br>accepted once, it cl<br>selected Corporato<br>Selected Corporato<br>Skieda Auto Sloves<br>Dr. ing. hz. #. Prees<br>Porsche Consultin<br>Porsche Consultin<br>Porsche Dieutschu                                                                                                    | The Valkewagen Group company to valit, the<br>sould be that this steps is not displayed again,<br>sould be that this step is not displayed again,<br>personal documents is the final data,<br>one. Poincher Holding Salzbarg – Österreich<br>missio<br>sche AG<br>(g. cmbit<br>and Group)                                                                                                    | spectratio and will be deployed as a scottactor engloyed. Base<br>for the draw gamenge you will have to confident the confidence<br>in the next step, information documents are provided which yo                                                                                                    | of any grunt weak-trinks, then systems signified in the necessary process steps. If<br>any discusses is activationally in the next step situates the advancement<br>or must forward to the future contractor employee. Contrini the forward<br>of the steps of the steps of the steps of the steps of the steps of the step of the step | your company is<br>only need to be<br>roling by bindingly                          |
|                                        | Please first select 1<br>not yes been active<br>accepted once, it o<br>accepting so called<br>Selected Corporati<br>Skinda Auto Slover<br>Dr. Ing. hzr. F. Ross<br>Planshie Devisioli<br>Planshie Devisioli<br>Denshie Devisioli<br>Planshie Devisioli                                                                                                    | The Voltemme gener Gircuity company to which the<br>best of leadings constantiation of the second to the table<br>could be that this streps in neit displayed adults,<br>personal documents to the final second<br>generated documents to the final second<br>could be that the second second second second<br>that adults and the second second second second<br>adult of the second second second second<br>that adults adults and control<br>things Combit<br>I tage services unities                                                                                                    | spectrate and will be deployed as a constractor engloyed. Base<br>there are a solution of the second second second second second<br>is the west step, intermation documents are provided which ye                                                                                                    | of any your valuetities, then experiming particulars, then exercisely proves a stepsis if<br>particular the stepsis of the stepsis of the stepsi       | your company is<br>only need to be<br>reding by bindingh                           |
|                                        | Please first electric<br>not yet been active<br>accepted once, in c<br>accepting so called<br>Selected Corporali<br>Skoda Auto Stover<br>Dr. Ing. N.C. P. Poor<br>Pleasable Consultin<br>Porache Desclobul<br>Porache Desclobul<br>Porache Desclobul                                                                                                    | The Voltageneral Group compared to which the<br>the Voltageneral complexity to their and<br>cond be that this step is not displayed agains. If<br>personal discusses the before the step<br>personal discusses the before the step<br>personal discusses the before the step<br>personal discusses the before the step<br>personal discusses the before the step<br>personal discusses the step personal discusses the<br>step complex<br>and Group is<br>go strokes Gradet<br>Big Sarvices Gradet                                                                                                    | specified and will be deployed as a constractor employed, here are<br>been derived and any one will be not is constrained and any<br>in the next step, induced on documents are populated which yo                                                                                                    | end on your tradection, the system signation the messary process sheeps if<br>any producement solution/by it is than at its produce that the sed automation<br>on must solve to the future contractor any physic. Contrins the Roward                                                                                                    | ryour company hi<br>only need to be<br>red to be<br>red to be<br>wind by bindingly |
|                                        | Please first select<br>not syst been active<br>accepted once, in c<br>secretized once, in c<br>selected Corporation<br>Skelda Auto Spiver<br>Dr. ngh. Act. P. Pore<br>Plensche Committe<br>Plensche Committe<br>Plensche Committe<br>Plensche Committe<br>Plensche Committe<br>Plensche Committe<br>Plensche Committe<br>Plensche Committe<br>Plensche Committe<br>Plensche Committe<br>Plensche Finanzial<br>Biorexe Honorategie | The Markanese of the Advances of the Advances | rigettetta una vill te deploget as a constantor engloye. Essa                                                                                                    | of any para tradettion, the system signation the messary process steps: if<br>paragraph documents also tradettionally in the next step shade these documents<br>or must booked to the Intuie contractor engigives. Contrin the forwar                                                                                                    | your company its<br>only need to be<br>reding by bindingh                          |

- Ezt követően megjelennek a documents and agreements / dokumentumok és megállapodások, amelyek az együttműködés alapját képezik. Ezek a dokumentumok jelenleg csak német/angol nyelven érhetők el.
- O A "Personal documents" lapon először adja meg a partnervállalat alkalmazottjának születési dátumát. A következő lépéshez való továbblépéshez meg kell nyitnia a csatolt dokumentumot, mielőtt megerősítené.

| is this step, you commit that you have forwarded the<br>egally binding acceptance of these documents. You<br>he admission requirements for the listed users. | e information documents to your employee(s), a<br>can use the Download function to call up the do | sy clicking the documents to be<br>ocuments, print them, and check | commed and pressing Finish in the<br>k them one last time, before pressing | Finish in the last step to bindingly co |
|----------------------------------------------------------------------------------------------------|---------------------------------------------------------------------------------------------------|--------------------------------------------------------------------|----------------------------------------------------------------------------|-----------------------------------------|
|                                                                                                    | Birth date *                                                                                      |                                                                    | Valid from *                                                               |                                         |
| D77191M                                                                                                    | 1994-01-08                                                                                        | 0                                                                  | 2021-08-17                                                                 | 0                                       |
| Max Mustermann                                                                                                    |                                                                                                   |                                                                    |                                                                            |                                         |
| ocument type                                                                                                    | Validity for Group company                                                                        | Download                                                           | Confir                                                                     | mation                                  |
| usammenfassung der Benutzerinformation und<br>/erpflichtung                                                                                                  | Porsche Holding Salzburg – Österreich                                                             | German                                                             | ~                                                                          |                                         |

**O** A folyamat a partnercég rendszergazdája számára **a mentor kiválasztásával ér véget**. Ehhez használja a kapcsolattartóját Porsche Hungaria-nál, aki a partnercég adminisztrátoráért felelős.

| nettor is responsible for the application of access rights for the new contractor employee. It is possible to inform the mentor additionally about required access rights. | nentor is responsible for the application | of access rights for the new contracto | or employee. It is possible to inform the mentor additiona | ly about required access rights. | proynent within the group . The |
|----------------------------------------------------------------------------------------------------|-------------------------------------------|----------------------------------------|------------------------------------------------------------|----------------------------------|---------------------------------|
|----------------------------------------------------------------------------------------------------|-------------------------------------------|----------------------------------------|------------------------------------------------------------|----------------------------------|---------------------------------|

#### 2.4 4. lépés: Erősítse meg a szerződéses alkalmazottját

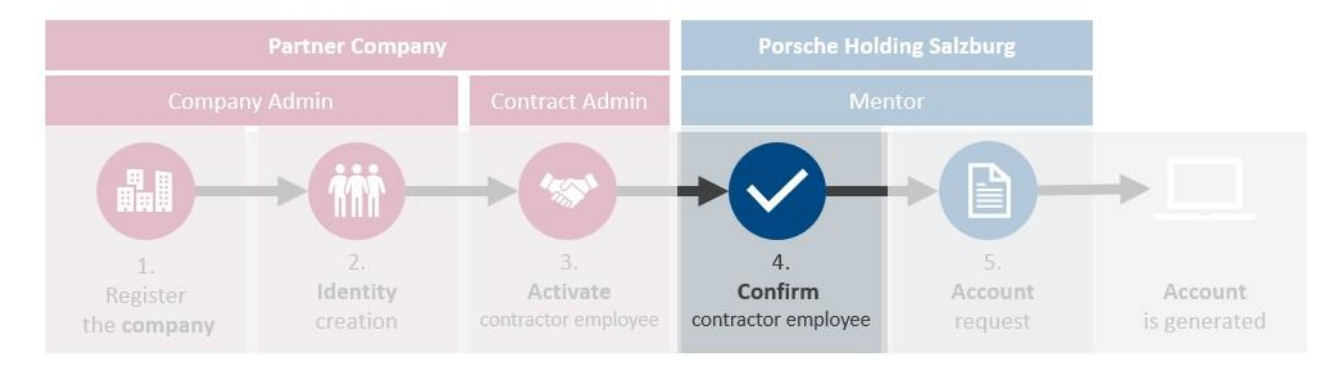

A kiválasztott mentort e-mailben értesítjük a létrehozásról, és ezt neki meg kell erősítenie a saját VW-portálján. A megerősítést követően a partnercég alkalmazottja e-mailben kap tájékoztatást.

#### 2.5 5. lépés: Kérjen fiókokat/hozzáférést

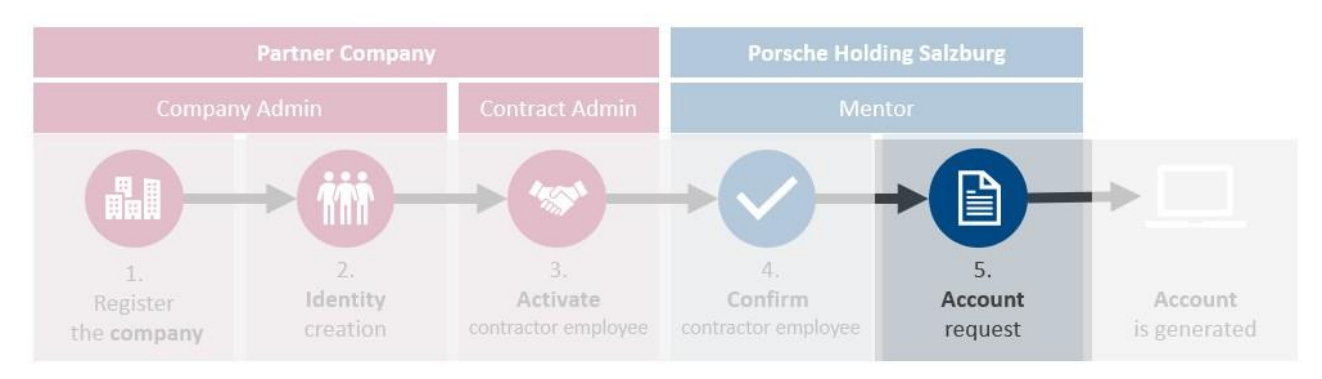

Most már felveheti a kapcsolatot kapcsolattartójával a Porsche Hungaria-nál, hogy ő megfelelő felhasználói fiókokat és további hozzáférést kérjen a belső service desk-től.

## 3 Támogatás

Ha bármilyen kérdése vagy problémája van a VW Group Supply Portállal kapcsolatban, forduljon közvetlenül a Volkswagen AG B2B szervizcsapatához :

Volkswagen Csoport szolgáltatásai Nyitvatartási idő: Hétfőtől péntekig 8:00 és 18:00 között (CET) Elérhetőség: +49 5361-9-33099 vagy <u>b2bteam@vwqroupsupply.com</u>

Ha további kérdése van, forduljon **a Porsche Hungaria kapcsolattartójához**, vagy ha bármilyen műszaki problémája van, forduljon a Porsche Hungaria service desk-hez:

Porsche Hungaria Informatika Service Desk Kapcsolatfelvétel: +36 1 4515-555 vagy <u>servicedesk@porschehungaria.hu</u>